## **E-PERMITTING BUSINESS LICENSE RENEWAL INSTRUCTIONS**

1. Once you are signed into your e-permitting account, please select "My Dashboard" to see your license account(s) displayed under 'My Projects'.

| DeKalb County                           | Request inspection                          | Lookup | Submit an Application or Request |                                                         |   |
|-----------------------------------------|---------------------------------------------|--------|----------------------------------|---------------------------------------------------------|---|
| Welcome, Lexi!                          |                                             |        |                                  | MY FEES                                                 | 0 |
| Username<br>lamorgan@dekalbcountyga.gov | Address<br>178 Sams St<br>Decatur, GA 30030 |        | Ja.gov                           | Total Amount Due                                        |   |
|                                         |                                             |        |                                  | \$205.00                                                |   |
| My Profile                              |                                             |        |                                  | Make Payment                                            |   |
|                                         |                                             |        |                                  | <u>Go to my fees</u><br><u>Go to my payment history</u> |   |
| ly Projects                             |                                             |        |                                  |                                                         |   |
| Filter 🗙 🚺 <u>Clear All</u>             |                                             |        |                                  |                                                         |   |

\*\*\* If you do not see your license account, you will need your password reset or your account linked to the license.

\*\*\*Please contact <a href="mailto:PlanITHelp@dekalbcountyga.gov">PlanITHelp@dekalbcountyga.gov</a> for account assistance. \*\*\*

2. After locating the license account, select "view details" OR the license number.

| View Details                         | Fees | Status                   |                                                                    |  |
|--------------------------------------|------|--------------------------|--------------------------------------------------------------------|--|
| General Business License Application | Paid | Active<br>1 Pending Task | Current Milestone Added Date<br>Awaiting Renewal Updates12/02/2020 |  |
|                                      | ĸ    | Prev 1 Next              | к                                                                  |  |

| DeKalb County               | My Dashboard        | Request inspection | Lookup                         | Submit an A             | pplication or F | Request                                   |                             |                  |
|-----------------------------|---------------------|--------------------|--------------------------------|-------------------------|-----------------|-------------------------------------------|-----------------------------|------------------|
| General B                   | usiness Lic         | ense Appli         | cation                         |                         |                 |                                           |                             | MY DOCUMENTS (0) |
| 1240184<br>Change Request   |                     |                    |                                |                         |                 | MY FEES                                   |                             |                  |
|                             |                     |                    |                                |                         |                 | Total (paid and unpaid)<br>Unpaid Balance | <u>\$5,572.55</u><br>\$0.00 | PAYMENT HISTORY  |
| Added Date ()<br>12/02/2020 | Status ()<br>Active |                    | Current Miles<br>Awaiting Rene | tone (j)<br>wal Updates | Ē               |                                           |                             |                  |
| Submit                      | Ø Fees              | Review             | Sissued 8                      |                         | Renew           | Fees                                      | Review                      | Renewed          |
| Information (i)             |                     |                    |                                |                         |                 |                                           |                             | Edit             |

### 3. After locating the license account, the blue tab should be highlighted on 'renew'

\*\*\* If the license account does not have "renew" in blue,

you will need to contact: PlanITHelp@dekalbcountyga.gov

\*\*\*\*

4. Select the "Edit" link and the drop-down icon on the right to begin filling out the required information.

| Needs Action All                                                                  |  |
|-----------------------------------------------------------------------------------|--|
| Awaiting Applicant Action: Fill in the Annual Renewal Receipt Information Details |  |
| Annual Renewal Receip <mark>t Information Details 🖍 Edit</mark>                   |  |

Annual Renewal Receipt Info Section:

\*\*\* Any spaces that ask for a date/time will be the current date & time [PLEASE UTILIZE THE CALENDAR & CLOCK ICONS TO ENTER INFORMATION] \*\*\*

\*\*\* The 'Work Authorization Fed ID' is your e-verify number. If not applicable, please put 1 OR 123456 to bypass \*\*\*

| Receipt Information<br>Save Affidavit [Senate Bill 160]                                                                                                    |                                                      |
|----------------------------------------------------------------------------------------------------|------------------------------------------------------|
| US Citizen                                                                                                    | Save Affidavit Received ①                            |
| ear Save Affidavit Received (j)                                                                                                    |                                                      |
| MM/DD/YYYY 0 h:mm A                                                                                                    |                                                      |
| nnual Renewal<br>enewal Year ①                                                                                                    | Estimated Number of Employees for Current Year * (i) |
| 2023                                                                                                    |                                                      |
|                                                                                                    |                                                      |
| ctual Number of Employees for Previous Year * 🕕                                                                                                    | Estimated Gross Receipts for Current Year * ①        |
| ctual Number of Employees for Previous Year * ①                                                                                                    | Estimated Gross Receipts for Current Year * ①        |
| tual Number of Employees for Previous Year * ①                                                                                                    | Estimated Gross Receipts for Current Year * ()       |
| ctual Number of Employees for Previous Year * ①                                                                                                    | Estimated Gross Receipts for Current Year * ①        |
| ctual Number of Employees for Previous Year * ① ctual Gross Receipts for previous year * ① OTE: Only builnesses licensed                                                                                                    | Estimated Gross Receipts for Current Year * ①        |
| ctual Number of Employees for Previous Year * ()<br>ctual Gross Receipts for previous year * ()<br>OTE: Only businesses licensed<br>or O.C.G.A. 48-13-9 (c) (2) may<br>ect to pay the flat rate                                                                                                    | Estimated Gross Receipts for Current Year * ()       |
| tual Number of Employees for Previous Year *   tual Gross Receipts for previous year *   TE: Only businesses licensed or O C G.A. 48-15-9 (c) (2) may ect to pay the flat rate  Professional Elects to Pay Flat Rate                                                                                                    | Estimated Gross Receipts for Current Year * ()       |
| ctual Number of Employees for Previous Year *  ctual Gross Receipts for previous year *  ToTE: Only businesses licensed  or O.C.G.A. 43-13-9 (c) (2) may lect to pay the flat rate  Professional Elects to Pay Flat Rate  ToTessional Elects to Pay Flat Rate  ToTessional Elects  ToTessional Elects  ToTessional Elect | Estimated Gross Receipts for Current Year * ()       |

## 5. Save your input utilizing the "save" button to the bottom right.

After saving, prepare to upload your required documents. The basic application requirements are listed below:

| *** PLEASE         | NOTE THAT THE PORTAL WILL LOOK LIKE SUCH ***:                                                |                          |
|--------------------|----------------------------------------------------------------------------------------------|--------------------------|
| Attachments ()     |                                                                                              | Download All Attachments |
| Attach all require | d files here.<br>Document Type 'Private Employer Attidavit' is required for General License. | Add                      |
| Pending            | Document Type 'No Change Affidavit' is required for General License.                         | Add                      |
| Pending            | Document Type 'SAVE Affidavit' is required for General License.                              | Add                      |
| Add any other fil  | es here.                                                                                     | Add                      |

#### \*\*\*HOWEVER, THE APPLICANT IS REQUIRED TO UPLOAD ALL DOCUMENTS\*\*\*:

- Renewal Application (current year)
- Tax Return (two years prior current year or multiple if multiyear application)
- No Change Affidavit
- Secretary of State (current year if applicable)
- Government issued identification (applicant)
- Private Employer Affidavit
- SAVE Affidavit
- Letter of Entertainment (if applicable)
- 6. Once all documents have been uploaded the page will refresh, please return to 'My Dashboard' next. The screen should look like the following, \*\*\* it is imperative that your 'current milestone' is 'PreRenewal' this indicates that the information has successfully uploaded \*\*\*

Commented [BNJ1]:

| View Details             | Fees | Status         |            |            |  |
|--------------------------|------|----------------|------------|------------|--|
| General Business License | Paid | Active         | Current    | Added Date |  |
| Application              |      | 1 Pending Task | Milestone  | 02/28/2020 |  |
| DUCINE CO NAME           |      |                | PreRenewal |            |  |
| BUSINESS NAME            |      |                |            |            |  |
| BUSINESS ADDRESS         |      |                |            |            |  |
|                          |      |                |            |            |  |
| 123                      |      |                |            |            |  |
| TEU                      |      |                |            |            |  |

# **Basic Application** Requirements

- 2024 Renewal Application
- 2022 Tax Return
- No Change Affidavit
- 2024 Secretary of State (sos.ga.gov)
- Applicant government issued identification
- Private Employer Affidavit
- SAVE Affidavit

#### After your application is submitted, it will be processed by staff.

Please continue to check your account for updates and fees.

lf additional documentation or information is required, your application status will change to "Awaiting Applicant Resubmit". Please check your email for the information regarding the requested <mark>documents.</mark>

Once the fees have been submitted, the license will be issued.

Useful Links:

Application:

Letterhead plain (dekalbcountyga.gov)

E-permitting customer portal:

Home - CIVICS (dekalbcountyga.gov)

**Commented [BNJ2]:** Do we want to keep the list on here? If so will it be the same as above

Commented [BNJ3R2]:

**Commented [BNJ4]:** Checking the system/portal for how they communicate; resubmission notes, conditions & logs

Commented [BNJ5R4]: